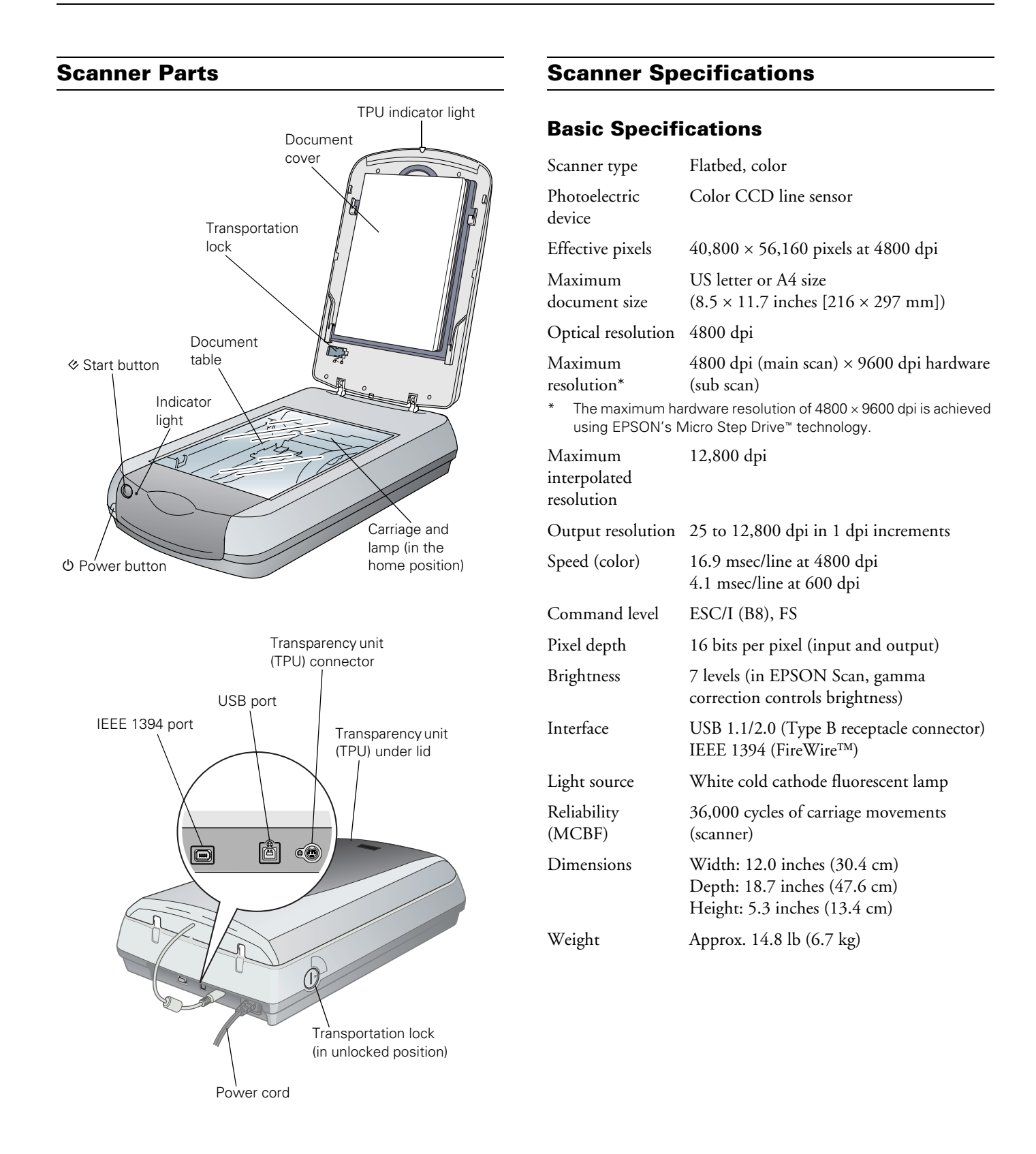

## Electrical

| Input voltage<br>range | 100-120 VAC ± 10%                                                                             |
|------------------------|-----------------------------------------------------------------------------------------------|
| Rated frequency        | 50 to 60Hz                                                                                    |
| Rated input<br>current | 0.7 A                                                                                         |
| Power<br>consumption   | Approx. 24 W operating<br>Approx. 16 W in stand-by mode<br>Approx. 4.5 W in power saving mode |

#### Note:

Scanners sold outside the US market may operate at a different voltage. Check the label on the back of the scanner for voltage information.

#### Environmental

| Temperature                           | Operation: 41 to 95 °F (5 to 35 °C)<br>Storage: –13 to 140 °F (–25 to 60 °C)                             |
|---------------------------------------|----------------------------------------------------------------------------------------------------|
| Humidity<br>(without<br>condensation) | Operation: 10% to 80%<br>Storage: 10% to 85%                                                             |
| Operating conditions                  | Ordinary office or home conditions; avoid<br>extreme dust, direct sunlight, and strong<br>light sources. |

### **Safety Approvals**

| Safety | UL 60950<br>CSA C22.2 No. 60950                     |
|--------|-----------------------------------------------------|
| EMC    | FCC part 15 subpart B class B<br>CSA C108.8 class B |

### **USB Interface**

| Interface type | Universal Serial Bus Specification |
|----------------|------------------------------------|
|                | Revision 2.0                       |
| Connector type | One receptacle (Type B)            |

### **FireWire Interface**

| Interface type        | IEEE 1394a-2000 compatible                     |
|-----------------------|------------------------------------------------|
| Data transfer         | Half-duplex data/strobe differential<br>serial |
| Synchronization       | Clock synchronization with DS-Link             |
| Encoding/<br>Decoding | DS-Link                                        |
| Logic level           | 3.3 V                                          |

## **Transparency Unit**

The transparency unit is built into the scanner lid.

| Rated voltage              | DC 24 V ± 10%, DC 5 V ± 5%                                                                                  |
|----------------------------|----------------------------------------------------------------------------------------------------|
| Document<br>specifications | Positive or negative film in the following<br>sizes:<br>35 mm strips (24 frames)<br>35 mm slides (8 slides) |
|                            | $4 \times 5$ -inch film (2 frames)                                                                          |
| Readable area              | $5.7 \times 9.1$ inches (144 × 231 mm)                                                                      |

## **Scanning and Restoring Photos**

The following example uses Adobe<sup>®</sup> Photoshop<sup>®</sup> Elements and EPSON Scan. If you are using another software application, your steps may be different.

1. Start Adobe Photoshop Elements:

In Windows, click Start > Programs or All Programs > Adobe Photoshop Elements 2.0.

On a Macintosh, open the Adobe Photoshop Elements 2 folder (in your Applications folder) and double-click the Photoshop Elements 2.0 icon.

- 2. Select File > Import > EPSON Perfection 4870.
- 3. In EPSON Scan, choose Home or Professional mode. You see a screen similar to this:

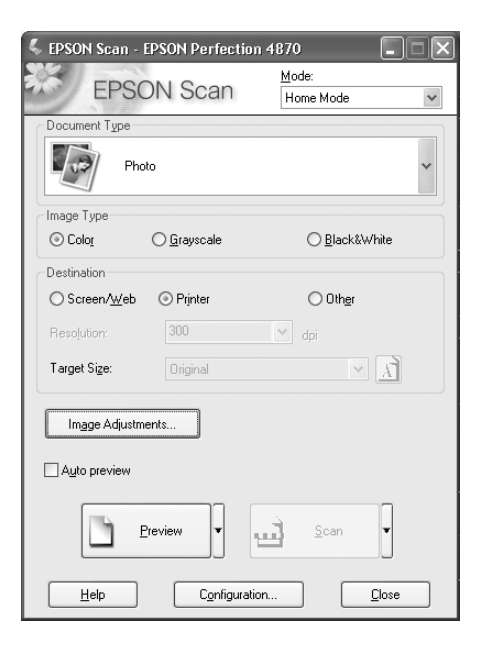

- 4. Click the **Preview** button at the bottom of the screen. Your photo appears in the Preview window.
- 5. Click the 🗹 button to select the image area to be scanned. Adjust the marquee if necessary.
- 6. Do one of the following:
  - □ If you're using Home Mode, click the Image Adjustments button.
  - □ If you're using Professional Mode, scroll to the bottom of the screen.
- 7. Select the Digital ICE or Color Restoration checkbox:
  - □ If your photo is dirty, scratched, creased, or torn, select Digital ICE.
  - □ If the colors in your photo are faded, select Color Restoration.

| $\Box$ | Color Restor <u>a</u> tion |
|--------|----------------------------|
|        | ) ust Remo <u>v</u> al     |
|        | Digital ICE(TM)            |

#### Note:

You can select both settings if necessary.

- 8. Click the Scan button.
- 9. Click the Close button. Your image now appears in Photoshop Elements.

# Scanning Transparencies and Film

Before scanning transparent documents, you need to remove the scanner's reflective document mat; this exposes the scanner's transparency unit (light source), which is built into the lid.

If you're scanning slides or film strips, you'll also need to use one of the film holders.

# **Using the Transparency Unit**

- Make sure the transparency unit cable is connected to the option interface connector on the back of the scanner. (If it is not connected, turn off the scanner, connect the transparency unit cable, then turn the scanner back on.)
- 2. Lift the scanner lid all the way up and pull the reflective document mat up and off of the scanner lid, as shown.

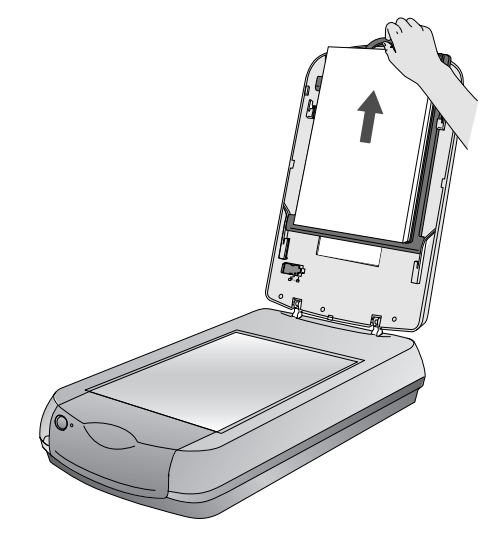

3. If you are scanning film or negatives, open the cover, then slide the film into the corresponding holder, with the film's shiny base side facing down. (If you are scanning slides, go to step 6.)

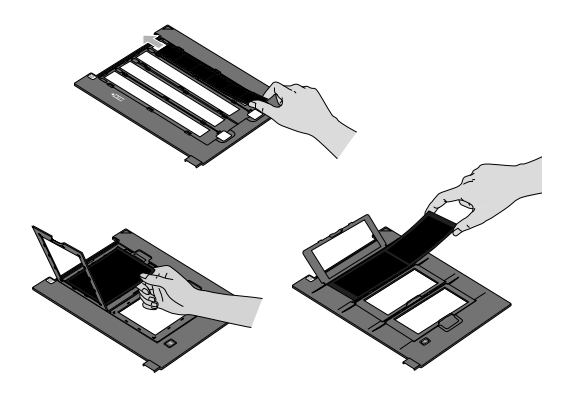

4. Lock the film holder cover into place

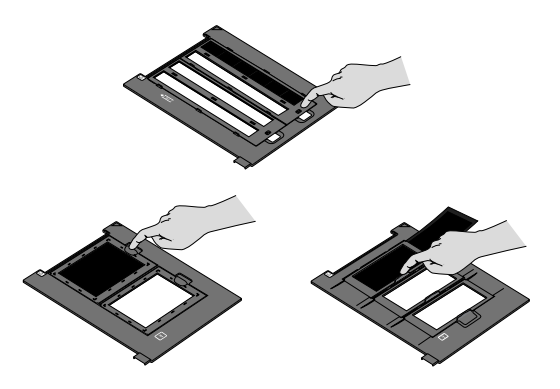

5. Place the film holder on the scanner as shown. Make sure the white triangle on the holder points to the upper-right corner of the scanner.

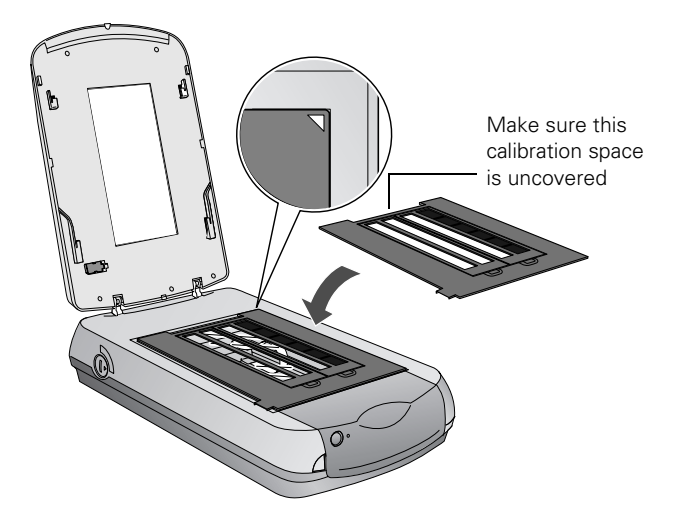

6. If you are scanning slides, place the holder on the scanner. Then place the slides in the holder.

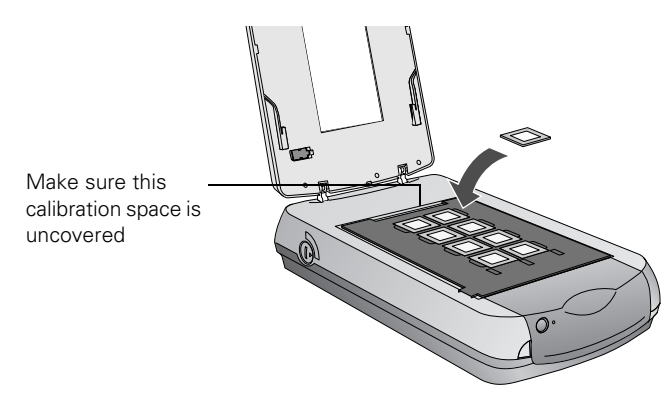

7. Close the scanner cover.

# Selecting Film or Slide Settings in EPSON Scan

The following example uses Adobe Photoshop Elements and EPSON Scan. If you are using another software application, your steps may be different.

1. Start Adobe Photoshop Elements:

In Windows, click Start > Programs or All Programs > Adobe Photoshop Elements 2.0.

On a Macintosh, open the Adobe Photoshop Elements 2 folder (in your Applications folder) and double-click the Photoshop Elements 2.0 icon.

- 2. Select File > Import > EPSON Perfection 4870.
- 3. In EPSON Scan, choose Home or Professional Mode. Select the **Document Type** (Home Mode) and Film Type (Professional Mode).

| Document Type      |                     |
|--------------------|---------------------|
| Color Negative Fi  | Im 🔹                |
| Home Mode          |                     |
| Original           |                     |
| Document Type:     | Film                |
| <u>F</u> ilm Type: | Color Negative Film |
| Professional Mode  |                     |

#### Note:

When scanning slides, choose Positive Film.

- 4. Do one of the following:
  - □ If you're using Home Mode, click the Image Adjustments button.
  - □ If you're using Professional Mode, scroll to the bottom of the screen.
- 5. Click the Preview button at the bottom of the screen.

- Frame
  Thumbnall
  Full Size

  Frame
  Image: Size
  Image: Size

  All
  Image: Size
  Image: Size

  Image: Size
  Image: Size
  Image: Size

  Image: Size
  Image: Size
  Image: Size

  Image: Size
  Image: Size
  Image: Size

  Image: Size
  Image: Size
  Image: Size

  Image: Size
  Image: Size
  Image: Size

  Image: Size
  Image: Size
  Image: Size

  Image: Size
  Image: Size
  Image: Size

  Image: Size
  Image: Size
  Image: Size

  Image: Size
  Image: Size
  Image: Size

  Image: Size
  Image: Size
  Image: Size

  Image: Size
  Image: Size
  Image: Size

  Image: Size
  Image: Size
  Image: Size

  Image: Size
  Image: Size
  Image: Size

  Image: Size
  Image: Size
  Image: Size

  Image: Size
  Image: Size
  Image: Size

  Image: Size
  Image: Size
  Image: Size

  Image: Size
  Image: Size
  Image: Size

  Image: Size
  Image: Size
- Thumbnails of your images appear in the Preview window:

- 6. For each thumbnail, select from the following Image Adjustment options:

  - □ Color Restoration. Restores color to faded images.
  - **Dust Removal.** Removes dust. Select the level of dust removal by clicking the  $\oplus$  button.
  - Digital ICE. Removes scratches, dust and fingerprints.

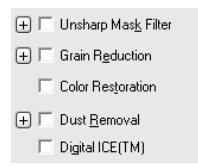

#### Note:

You cannot select Dust Removal and Digital ICE at the same time.

- 7. Click the Scan button.
- 8. Click the Close button. Your images now appear in Photoshop Elements.

## **Indicator Light**

The indicator light (next to the *♦* Start button) indicates the status of the scanner, as described below.

| Light    | Color | Status                                                                                                    |
|----------|-------|----------------------------------------------------------------------------------------------------|
| On       | Green | The scanner is ready to scan images.                                                                                                    |
| Flashing | Green | The scanner is initializing (warming up) or is busy scanning.                                                                                                    |
| Flashing | Red   | Check the following, then turn your scanner off and back on to reset it:                                                                                           |
|          |       | Make sure the transportation lock is<br>turned to the unlocked position. See<br>the <i>Start Here</i> sheet for details.                                           |
|          |       | Make sure the scanner is properly connected to your computer.                                                                                                    |
|          |       | If you are scanning transparencies,<br>make sure you've removed the<br>reflective document mat. See page 3.                                                        |
|          |       | If this does not eliminate the error, the<br>fluorescent lamp may need to be replaced<br>or the scanner may have another problem.<br>Consult your dealer or EPSON. |
| Off      | —     | The scanner is unplugged or turned off.                                                                                                    |

## **Transporting the Scanner**

If you need to ship your scanner, you must prepare it for transportation in it's original box or one of a similar size.

- 1. Turn on the scanner and wait until the carriage moves to the home position. When the indicator light remains solid green, turn off the scanner.
- 2. Disconnect the power cable.
- 3. Disconnect the USB or IEEE 1394 cable.
- 4. Disconnect the transparency unit cable.
- 5. Turn the transportation lock to the locked position to secure the carriage.

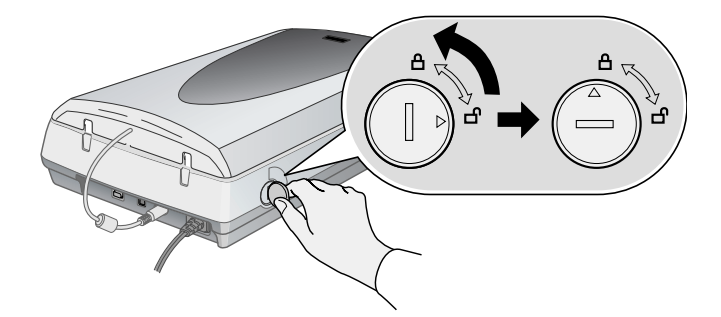

6. Slide the transportation lock to the locked position to secure the transparency unit.

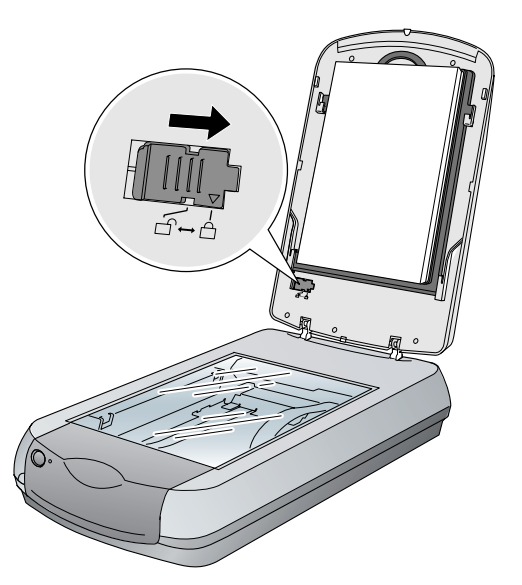

# **Related Documentation**

| CPD-16641 | EPSON Perfection 4870 Photo Start Here poster        |
|-----------|------------------------------------------------------|
| CPD-16660 | EPSON Perfection 4870 Pro <i>Start Here</i> poster   |
| CPD-16643 | EPSON Perfection 4870 Series scanner software CD-ROM |
| CPD-16642 | EPSON Perfection 4870 Series Quick<br>Guide          |
|           | Reference Guide (HTML)                               |